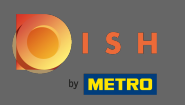

## Une fois connecté à votre page Facebook, cliquez sur ajouter un bouton .

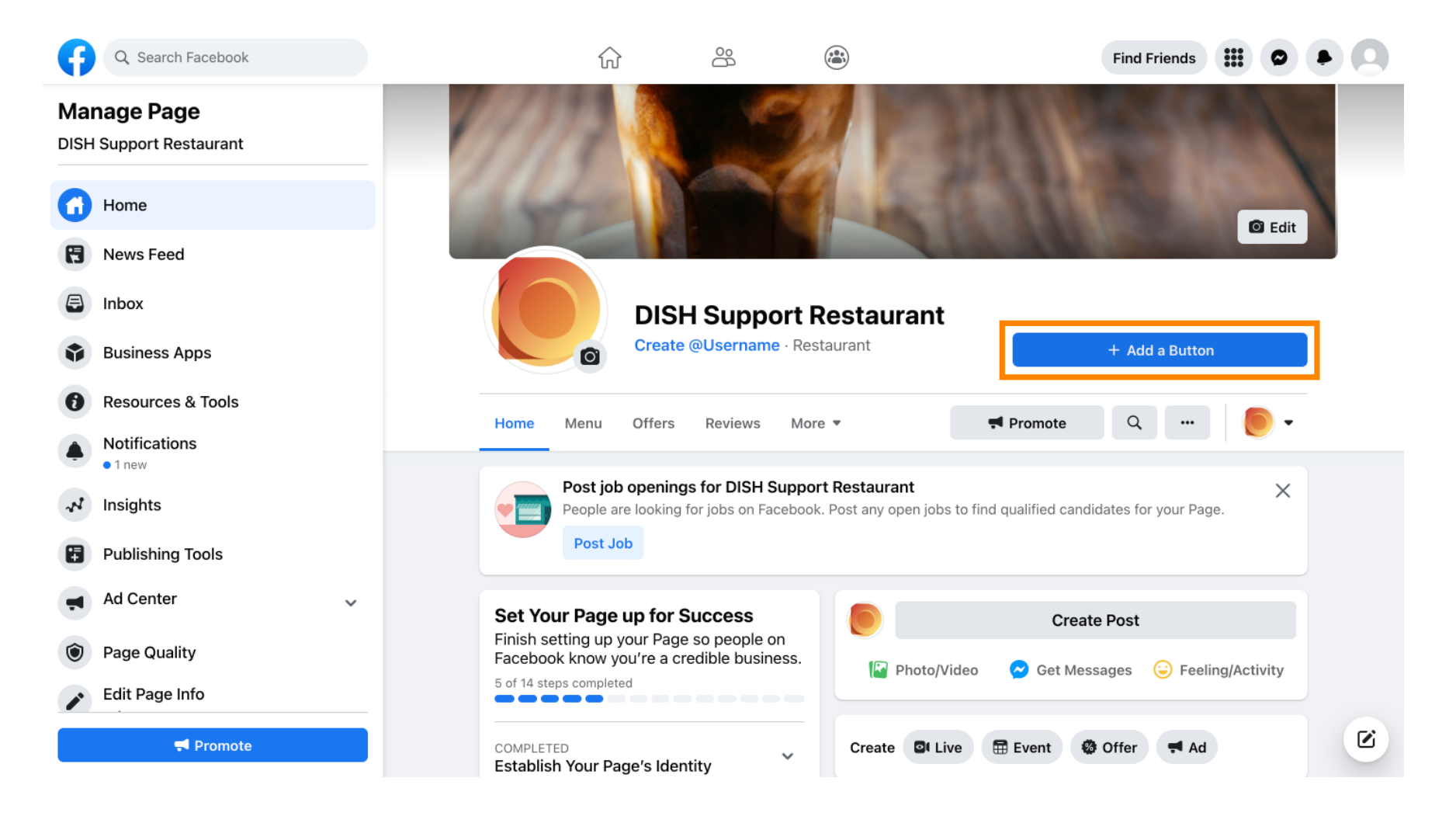

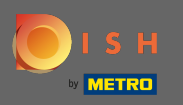

# Une fenêtre contextuelle s'ouvrira avec différentes options. Sélectionnez ensuite l'ordre de départ .

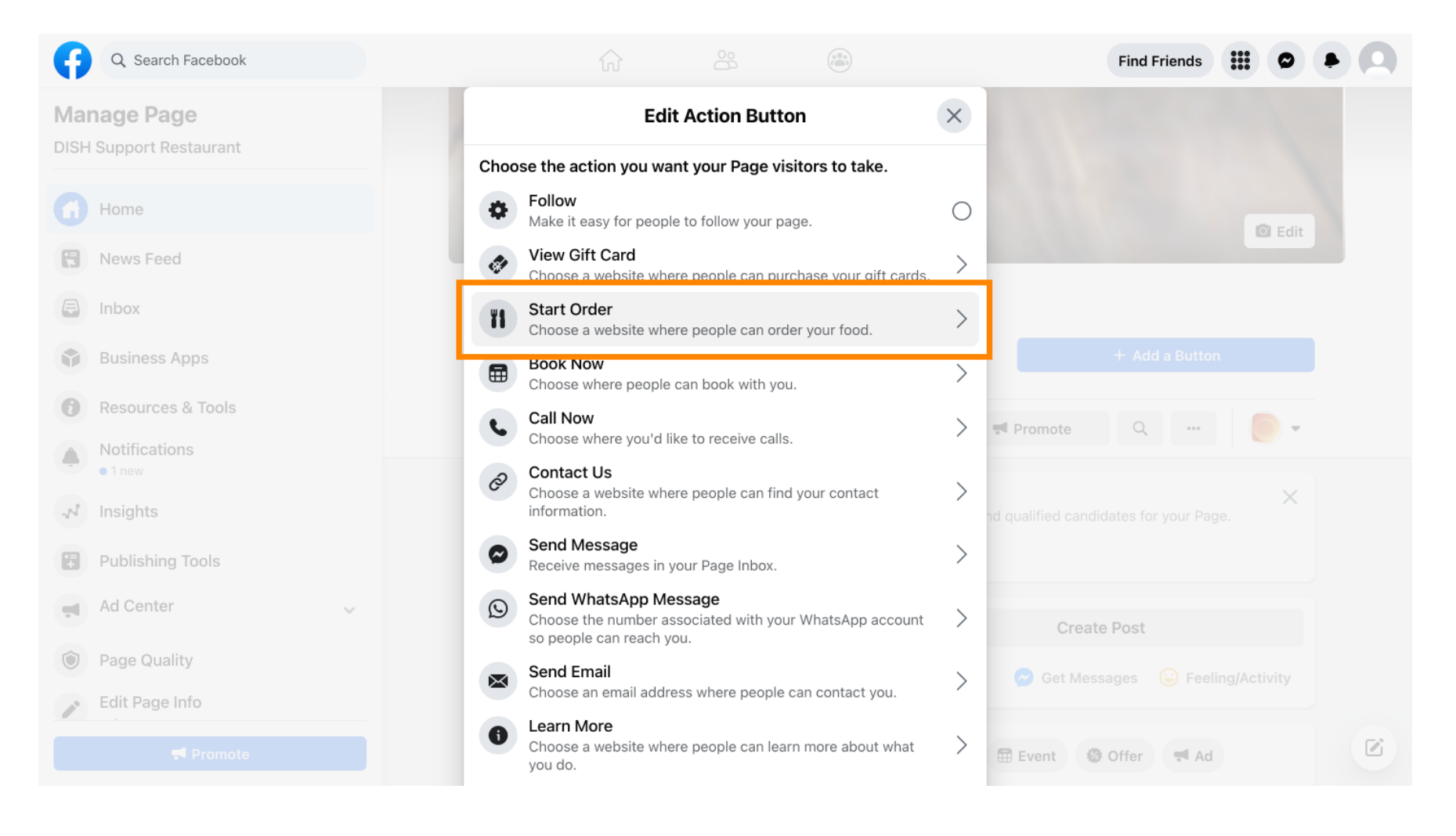

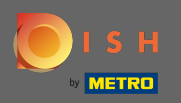

## **Entrez maintenant l' URL de votre menu DISH Order**.

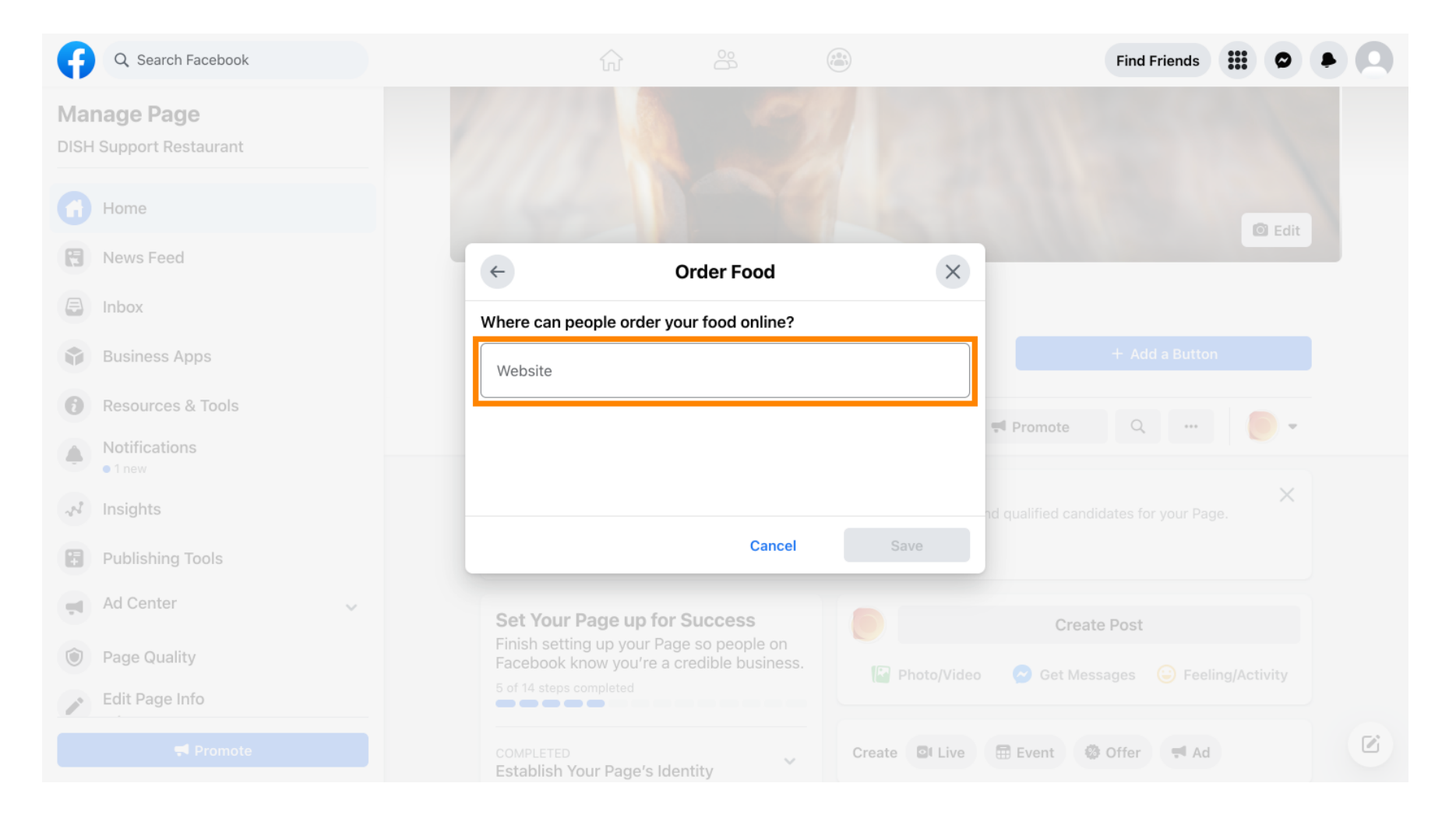

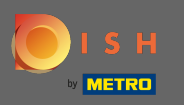

#### Et cliquez sur enregistrer pour continuer.

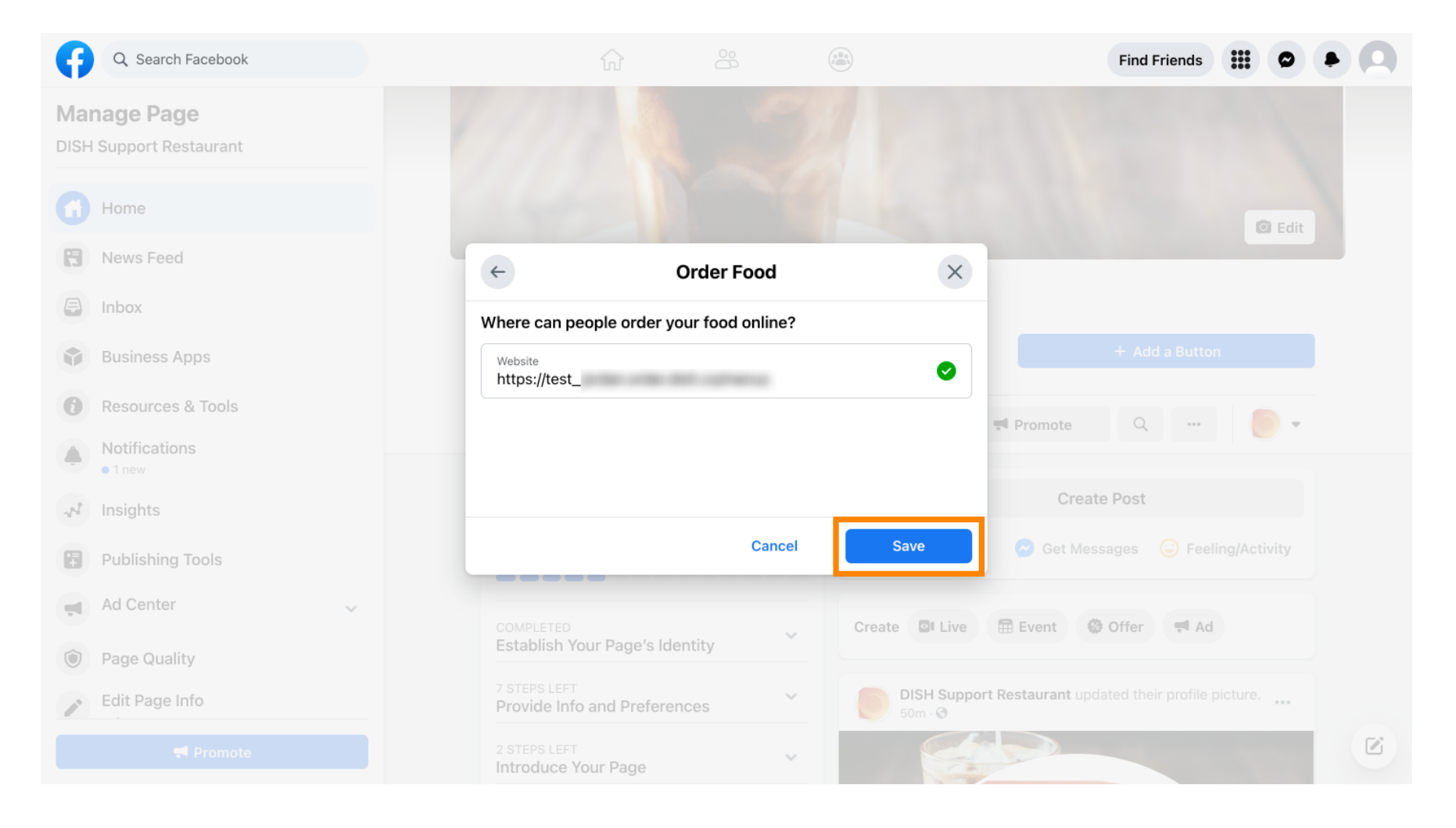

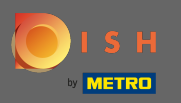

**()** 

La petite fenêtre contextuelle dans le coin inférieur gauche indique que le bouton a été ajouté avec succès.

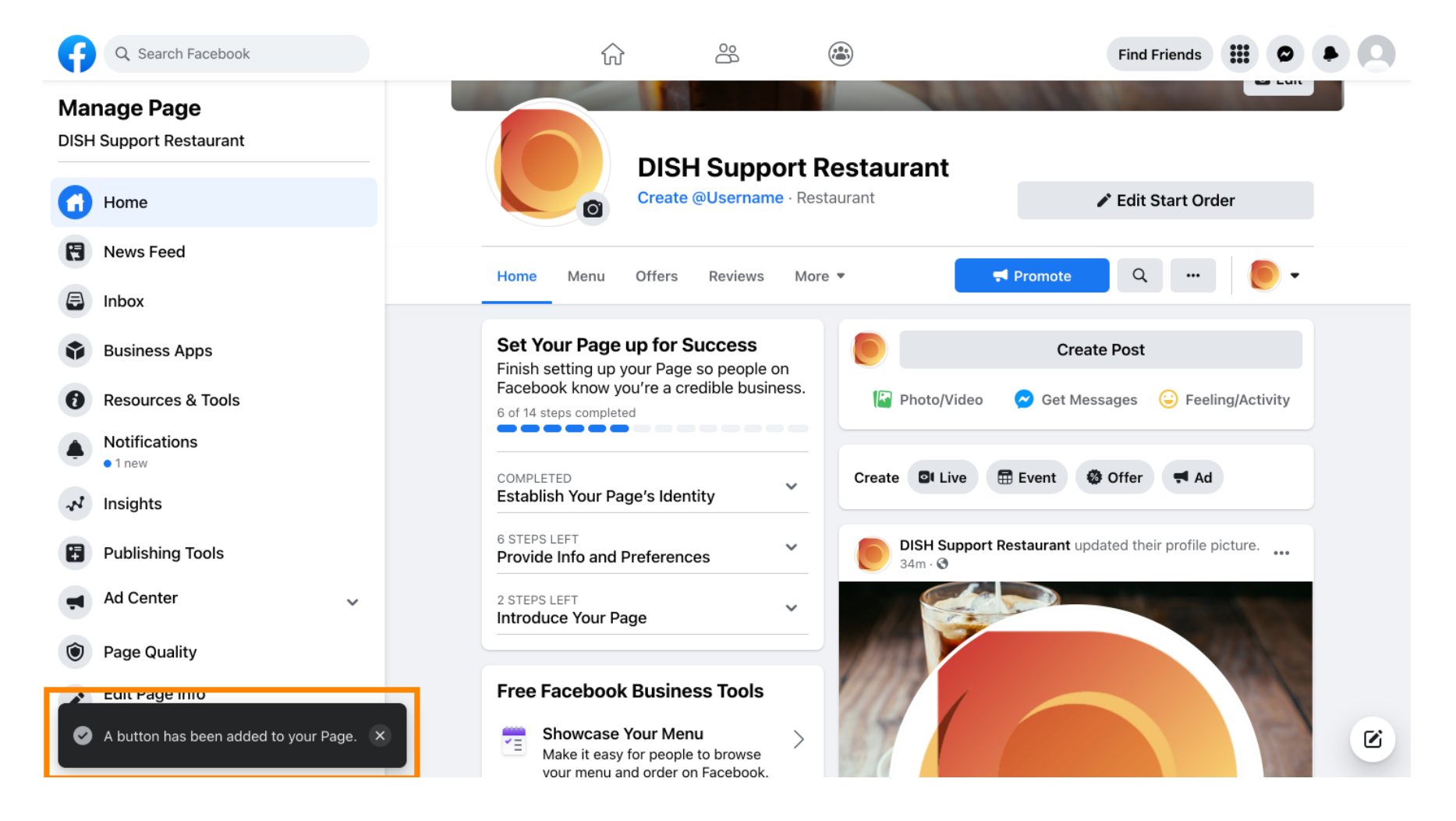

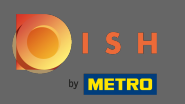

#### () Voici à quoi cela ressemblera pour vos invités.

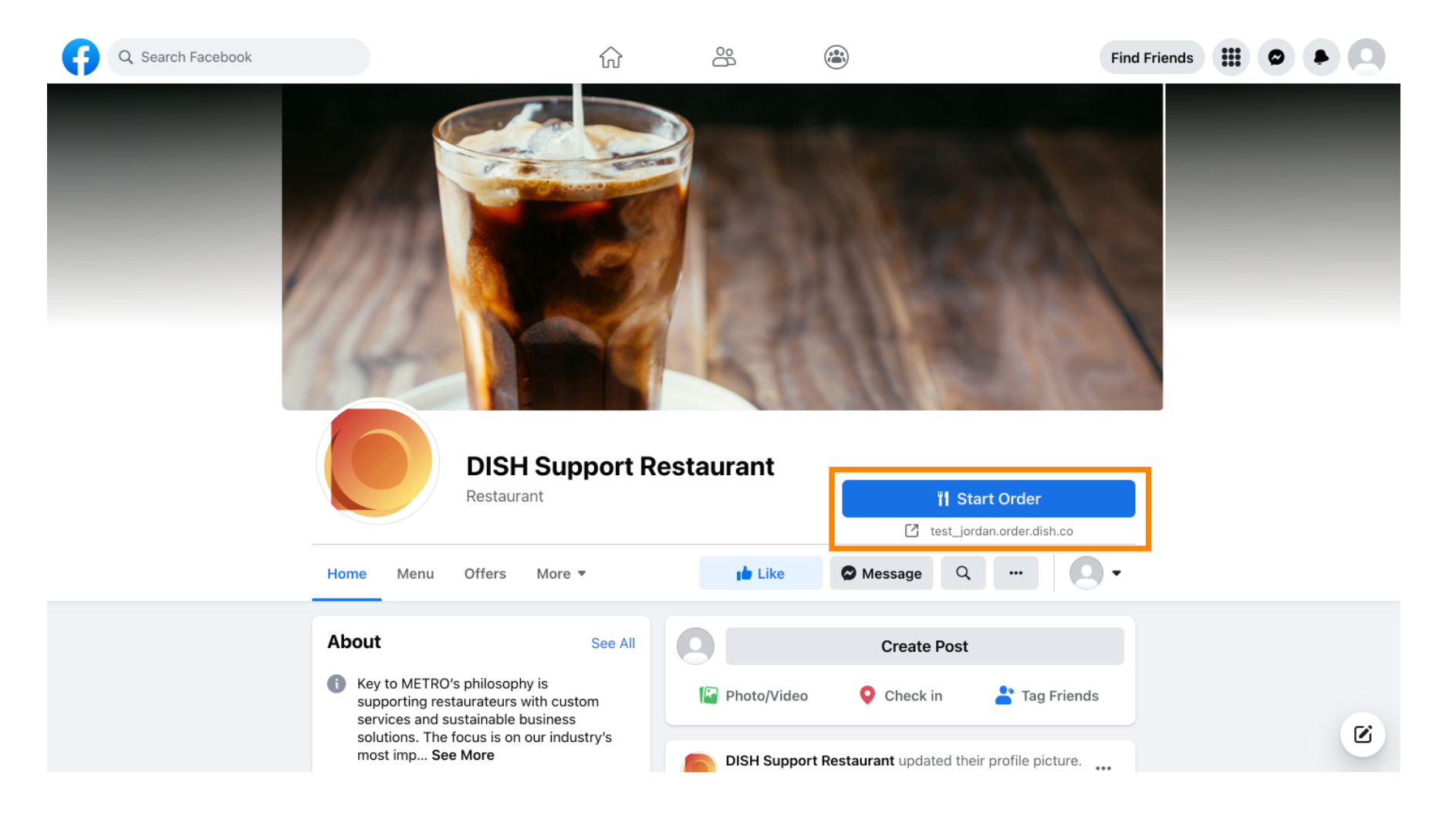